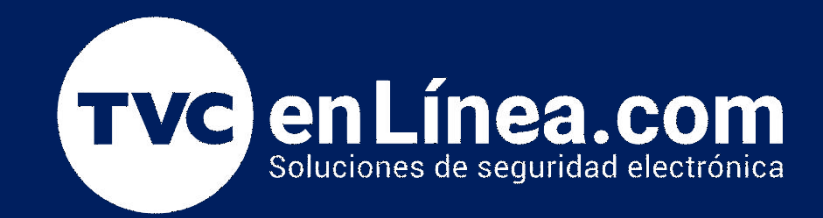

# Manual de configuración: Como actualizar Comunicador serie NEO con DLS 5 y conexión PCLINK

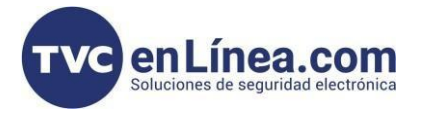

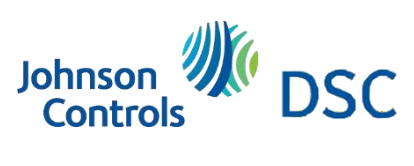

## Modelo de referencia para la solución

DSC TL2803GE

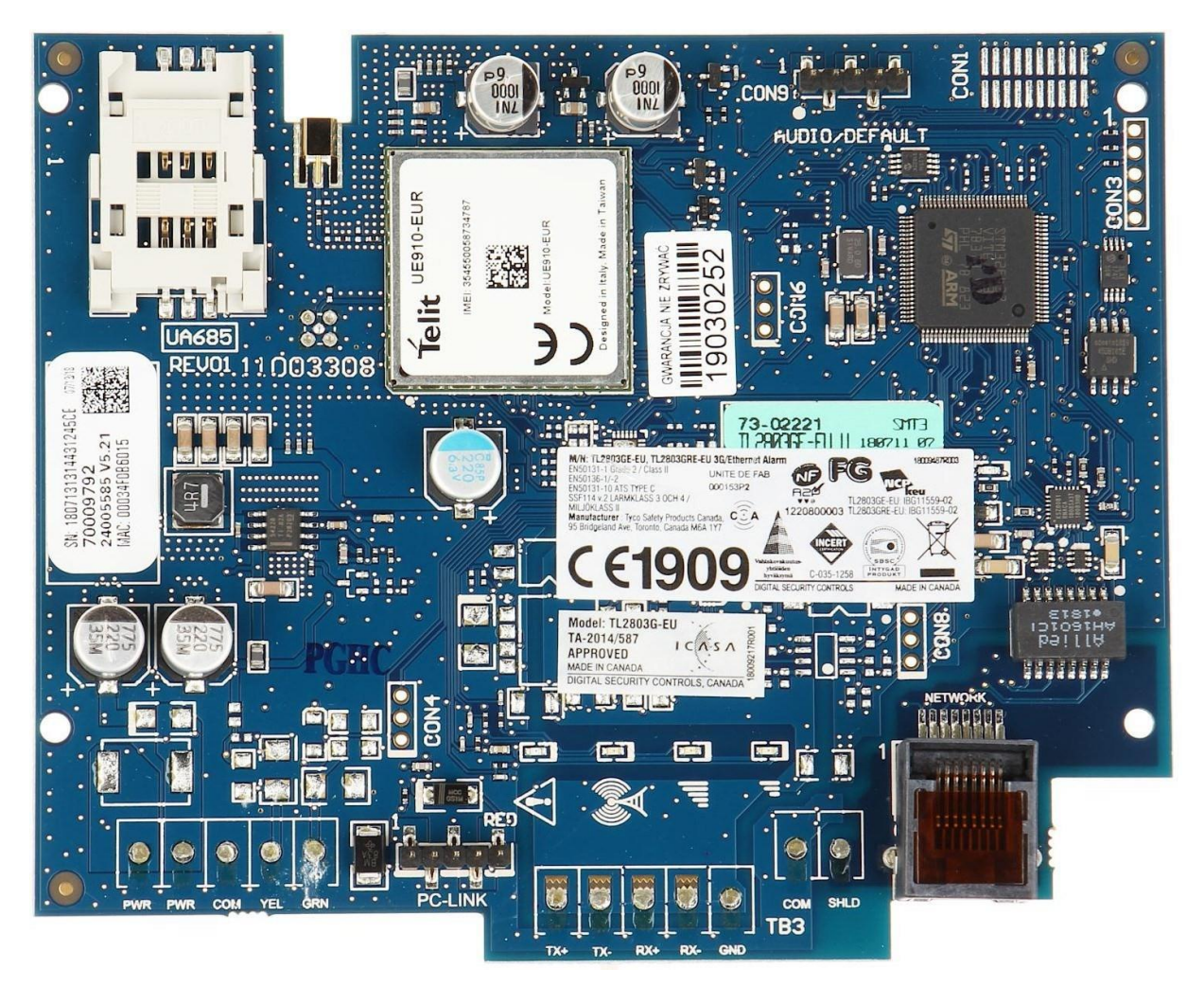

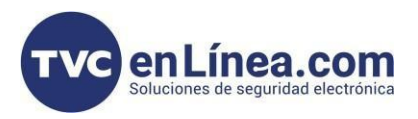

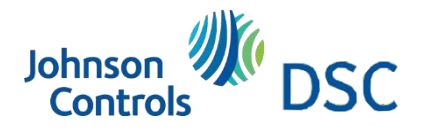

#### Introducción

Cuando es necesario agilizar la actualización de los comunicadores propietarios de la serie NEO. Podemos realizarlo por en la conexión PC Link que viene integrado en los comunicadores es necesario utilizar el cable modelo PCLink-5WP (recomendado) debido a que necesita 5 hilos y recibir alimentación

Requerimientos para realizar la actualización

**Requerimientos:** 

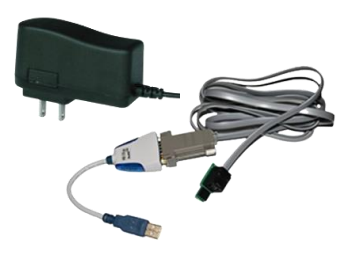

- DSC PCLINKUSB Kit Cable PCLink USB Clave TVC: DSC1220007
- SAXXON PSU1201E Clave TVC: TVN171013

#### Diagrama de armado

PC-LINK CON alimentación para comunicador PowerSeries Neo

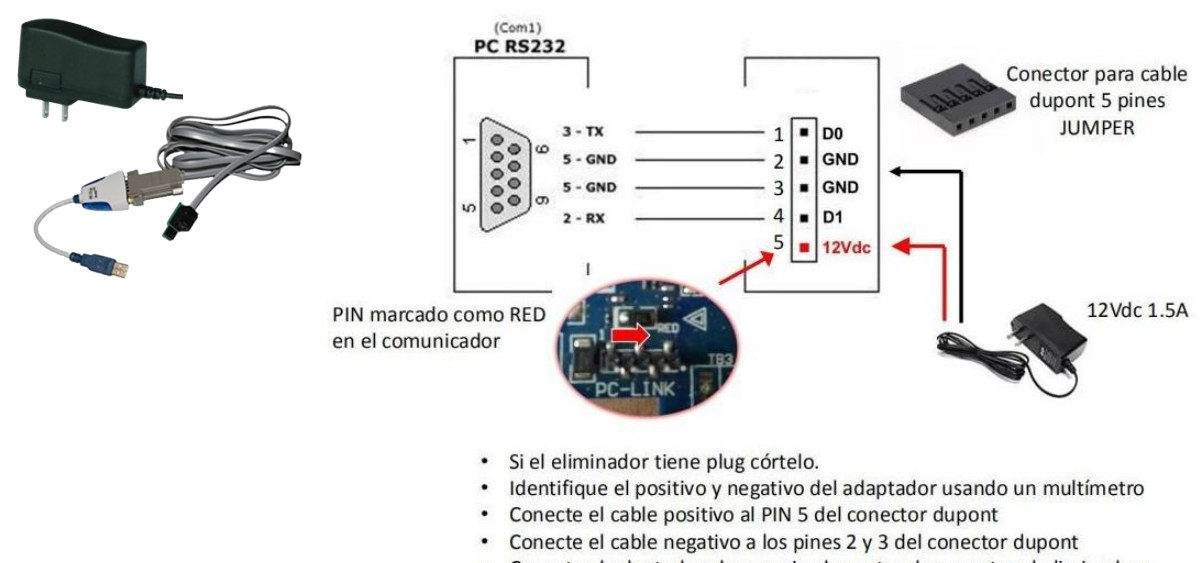

 Conecte el adaptador al comunicador antes de conectar el eliminador a la corriente de 110VAC.

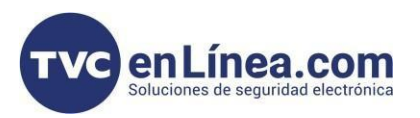

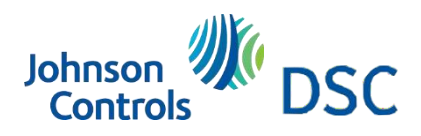

## Validar que DLS 5 reconozca la conexión serial

1.- Abrimos el software de gestión DLS 5. (Contraseña por defecto 1234)

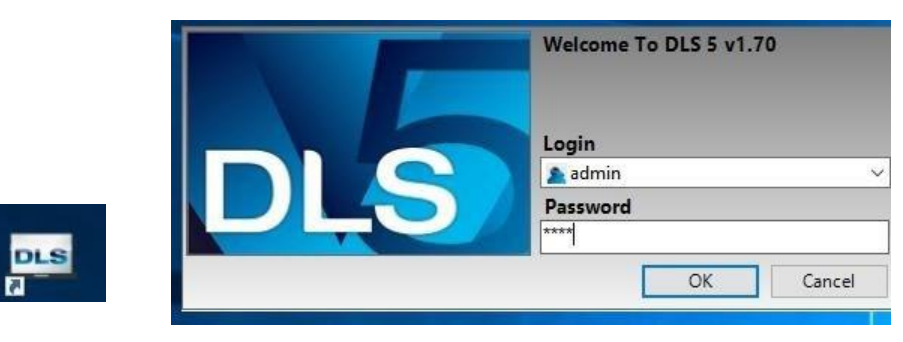

2.- Pantalla principal: abrimos la opción Tools > Modem Manager Configuration

| DLS                                   | DLS 5 v1.74                                        |                 |                                  |
|---------------------------------------|----------------------------------------------------|-----------------|----------------------------------|
| File View Tools Window Help           |                                                    | 1000 C          |                                  |
| T=Start Page                          |                                                    | File View Tool  | s Window Help                    |
| Search (leave blank for all accounts) | Q Search Q Advanced Search 🖛 Export Search Results | Start Pag 🙊     | Language Manager                 |
| List all accounts                     |                                                    | Search (leave l | DLS 5 v1.70 Operator Maintenance |
| Found 6 accounts                      |                                                    | List all accour | Modem Manager Configuration      |
| New Account 🗸 💼 Open 👻 💼 Delete 🐼 Pro | operties 🗰 Export 🗰 Import                         | Found 4 acco    | Edit Current Operator            |
| Account Name Created Date Crea        | ated By Type Description Last Communicat           |                 | Flash Wizard                     |
| DLS Moder                             | m Manager Configuration X                          |                 | Options                          |
| Modem Pool                            | Properties                                         | 3G4005 Epago    | Bulk Programming                 |
| CONEXANT -                            | PCLINK                                             | Connect Alarn   | Backup/Restore Database          |
| MD-12 - COM1                          | Port                                               | SeriePro Conn   | Recycle Bin                      |
|                                       |                                                    | V53 APP IP Co   | Import DLS2002 Accounts          |
|                                       | COM3 - Dispositivo serie USB (COM3)                |                 | PC-Link Auto Detect Panel        |
|                                       | OK Control                                         | *               | Wizards +                        |
|                                       | Cancel                                             |                 |                                  |

Nota: En este apartado confirmamos que se puede visualizar el Port COM3- Dispositivo serie USB(COM3)

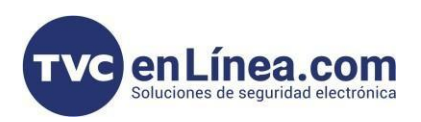

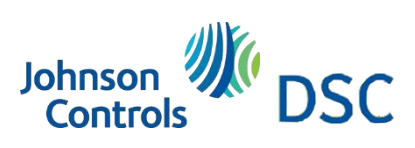

## Creación de la cuenta

| DLS                                   | Create New Account (Basic)                                     |                                                       |
|---------------------------------------|----------------------------------------------------------------|-------------------------------------------------------|
| General Account I                     | nfo                                                            | 1 Creamos la cuenta PANEL con la información correcta |
| Account Name                          | ACTUALIZACIÓN COMUNICADOR                                      | del COMUNICADOR Y VERSIÓN, en tipo de conexión        |
| Account Group                         | Root                                                           | NONE                                                  |
|                                       |                                                                |                                                       |
| Panel Type                            | TL2803GRE v5.0 ~                                               |                                                       |
| Connection Type:                      | (none)                                                         |                                                       |
|                                       |                                                                |                                                       |
|                                       |                                                                |                                                       |
|                                       |                                                                |                                                       |
|                                       |                                                                |                                                       |
|                                       |                                                                |                                                       |
| Account Template                      | (none) Y                                                       |                                                       |
|                                       |                                                                |                                                       |
| 🗹 Open Account                        | Advanced Create Cancel                                         |                                                       |
| 1.8                                   | DLS 5 v1.74                                                    |                                                       |
| File View Tools Window He             | elp                                                            |                                                       |
| Testart Page                          | cionComunicador 🛛                                              |                                                       |
| Section Number Search                 | Q Option Name Search Q Programmed Data Search Q                | 2 Descargamos la información                          |
| Communications Status Offline         | Connection Offline Progress Efficiency State                   | 📃 🔹 que tiene establecido el equipo.                  |
| Communicator Options                  |                                                                |                                                       |
| Receiver Options                      |                                                                |                                                       |
| Integration Options                   |                                                                |                                                       |
| Cellular Network Options              |                                                                |                                                       |
| C Diagnostics                         |                                                                |                                                       |
| Sivis                                 |                                                                |                                                       |
| Remote Firmware Update                |                                                                |                                                       |
|                                       |                                                                |                                                       |
|                                       |                                                                |                                                       |
|                                       |                                                                |                                                       |
|                                       |                                                                |                                                       |
|                                       |                                                                |                                                       |
| TL2803GRE v5.0   Standard View   Last | changed: 30/01/2024 09:27:29 a.m.   Last communicated: Unknown |                                                       |

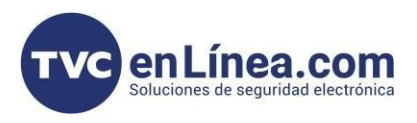

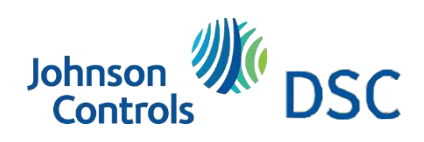

#### Actualización

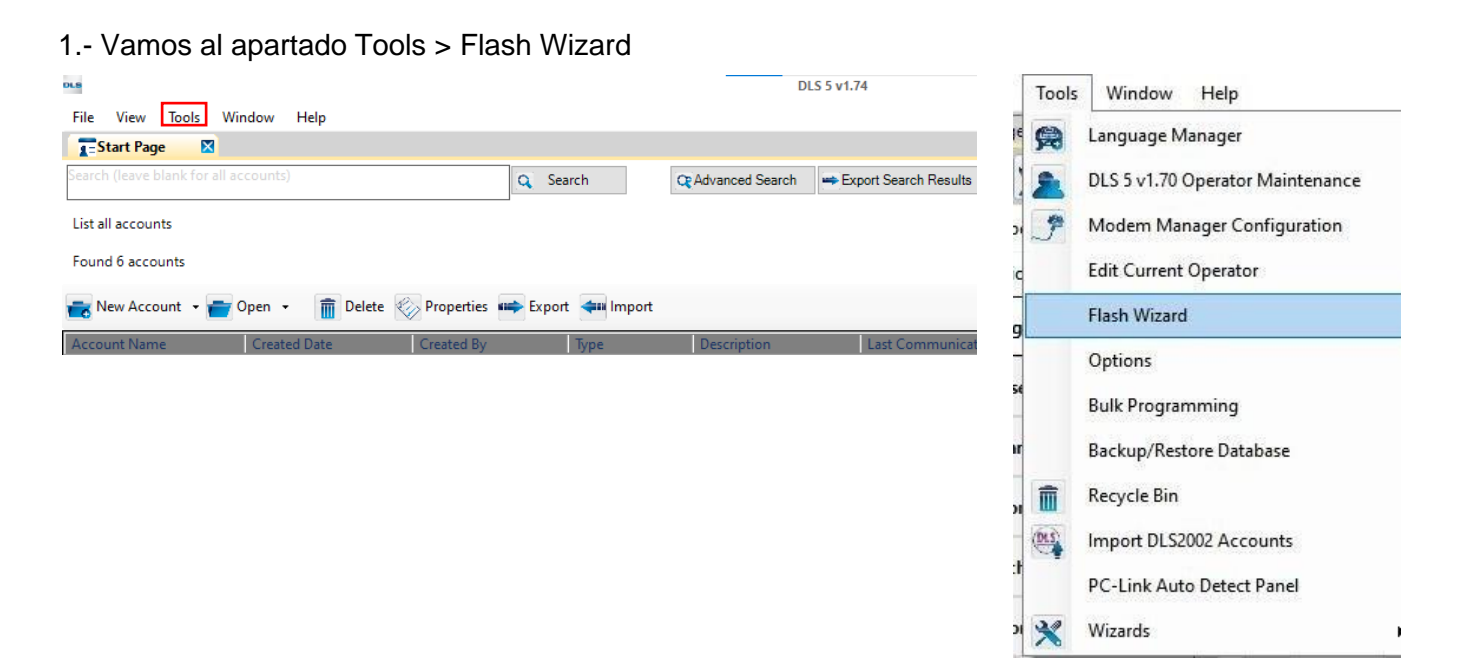

2.- Al aparecer esta ventana, dar clic en el botón WEB donde encontraremos las actualizaciones necesarias y validamos el puerto serial por donde estamos conectados

|            | Progress |                  | Efficiency                  | State                           |                |
|------------|----------|------------------|-----------------------------|---------------------------------|----------------|
| 🚥 Flash Ut | tility   |                  |                             |                                 | ×              |
|            |          | Flash Wizard     | e elete COM Part            |                                 |                |
|            |          |                  | M3 - Dispositivo serie U    | SB (COM3)                       | ~              |
|            |          |                  | se select a file to be load | led.                            |                |
|            |          |                  |                             |                                 | 💐 Browse       |
|            |          |                  |                             |                                 | 🎯 Web          |
|            |          |                  |                             |                                 |                |
|            |          |                  |                             |                                 |                |
|            |          | Select a flash f | le by clicking on the [B    | rowse] button above             |                |
|            |          |                  |                             | 🕸 Back 🛛 🖡                      | inish Cancel 🔀 |
|            |          | Ready            |                             |                                 |                |
|            |          | Select a flash f | le by clicking on the [B    | rowse] button above<br>W Back F | inish Cancel 🔀 |

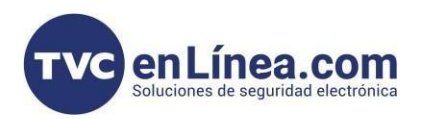

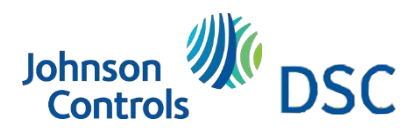

#### Continuación de actualización

3.- Seleccionamos en la región: Latin America > nos aparecerán las siguientes versiones

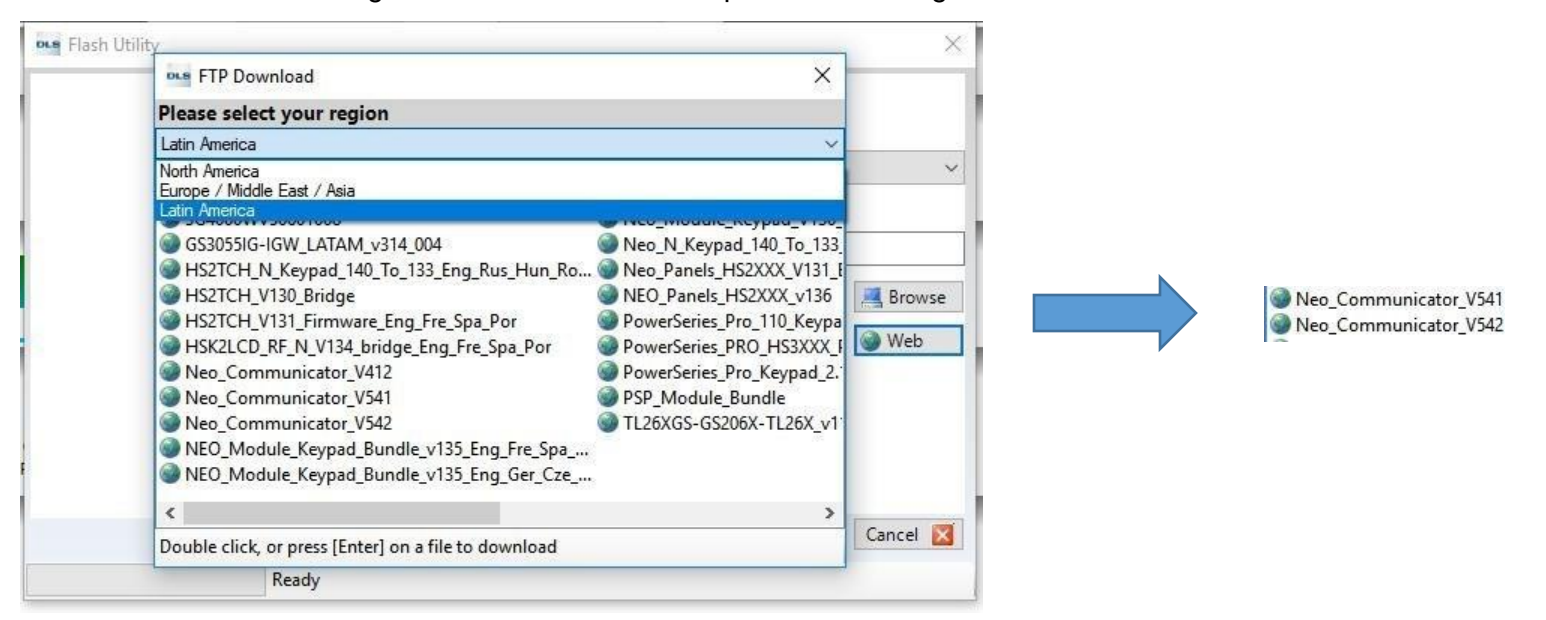

Nota: Los comunicadores versión 4.0 pueden actualizarse a versión 4.12. Los comunicadores versión 5.0 pueden actualizarse a versión 5.4.

Alternativa: La actualización puede ser directa descargando los archivos de actualización oprimiendo el botón de Browse y seleccionando el archivo.

| ← → 🕆 📙 ≪ Documentos → My DSC Flash Files 🗸 🗸                                 |                             | Ö  | Buscar en My DS   | C Flash Files 🌖 |
|-------------------------------------------------------------------------------|-----------------------------|----|-------------------|-----------------|
| rganizar 👻 Nueva carp                                                         | eta                         |    |                   | EE - 🔟 (        |
| ^                                                                             | Nombre                      | Fe | cha de modifica   | Tipo            |
| Acceso rápido                                                                 | Neo_Communicator_V542.flash | 06 | 5/04/2020 08:42 a | Archivo FLASH   |
| Escritorio 🖈                                                                  | Neo_Communicator_V541.flash | 06 | 6/04/2020 08:42 a | Archivo FLASH   |
| 🕂 Descargas 🖈                                                                 | Neo_Communicator_V412.flash | 06 | 5/04/2020 08:42 a | Archivo FLASH   |
|                                                                               |                             |    |                   |                 |
| DLS 5<br>My DSC Flash Fil<br>Tips Tecnicos<br>WORD                            |                             |    |                   |                 |
| DLS 5<br>My DSC Flash Fil<br>Tips Tecnicos<br>WORD<br>OneDrive<br>Este equipo |                             | 6  |                   |                 |

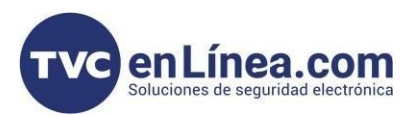

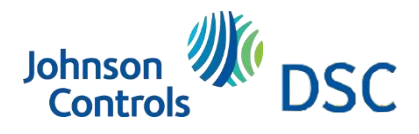

## Último paso: actualización

| , | 🚥 Flash Utility | >                                                                                                    | < |
|---|-----------------|----------------------------------------------------------------------------------------------------|---|
|   |                 | Flash Wizard                                                                                                    |   |
|   |                 | Please select a COM Port                                                                                                    |   |
|   |                 | Please select a file to be loaded.                                                                                                    |   |
|   |                 | s\usuario izt\Documents\My DSC Flash Files\Neo_Communicator_V542.flash                                                                                                    | 1 |
|   |                 | Device type:     Image: Constraint of the system       TL280/3G2080/TL2803G/TL280R/3G208     Image: Constraint of the system       0R/TL2803GR     Image: Constraint of the system       File Version: 5.42     Image: Constraint of the system       File Build: 010     File Date: 28/01/2020 | ] |
|   | 1 BC            | Click [Next] to continue                                                                                                    |   |
|   |                 | Ready                                                                                                    |   |

Elegimos el archivo y oprimimos el botón SIGUIENTE

Nota: Cada paso que vayamos avanzando siempre nos indicara el proceso que debemos hacer

Se inicia con las instalaciones correspondientes al comunicador.

Nota: Recordar la versión que se tiene para instalada, para colocar la actualización correcta.

3.- Cuando termino la instalación de los archivos aparece le FINALIZADO.

4.- Descargamos la información que tiene establecido el comunicador. Validamos las actualizaciones que se hicieron.